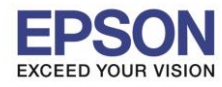

รองรับปริ้นเตอร์ร่น

: วิธีการ Add Printer Driver ผ่าน Win8 (กรณีติดตั้งแล้วมองไม่เห็นเครื่องพิมพ์ หรือ ใช้งานไม่ได้) : Inkjet Printer, SIDM รองรับระบบปฏิบัติการ : Windows 8

้วิธีการ Add Printer Driver ผ่าน Win 8 กรณีลงใดรเวอร์จากแผ่น หรือ ดาวน์โหลดไดรเวอร์จากหน้าเวปไซต์ ้ติดตั้งแล้วมองไม่เห็นเครื่องพิมพ์ ,ไม่สามารถใช้งานได้ หรือ ลงแล้วไม่สมบูรณ์

\*\* ให้ทำการต่อสาย Printer เข้ากับคอมพิวเตอร์ และ เปิดเครื่องพิมพ์ก่อนค่ะ \*\*

1.เลือก Control Panel \ Hardware and Sound \ Devices and Printers

## 2.กดปุ่ม Add a printer

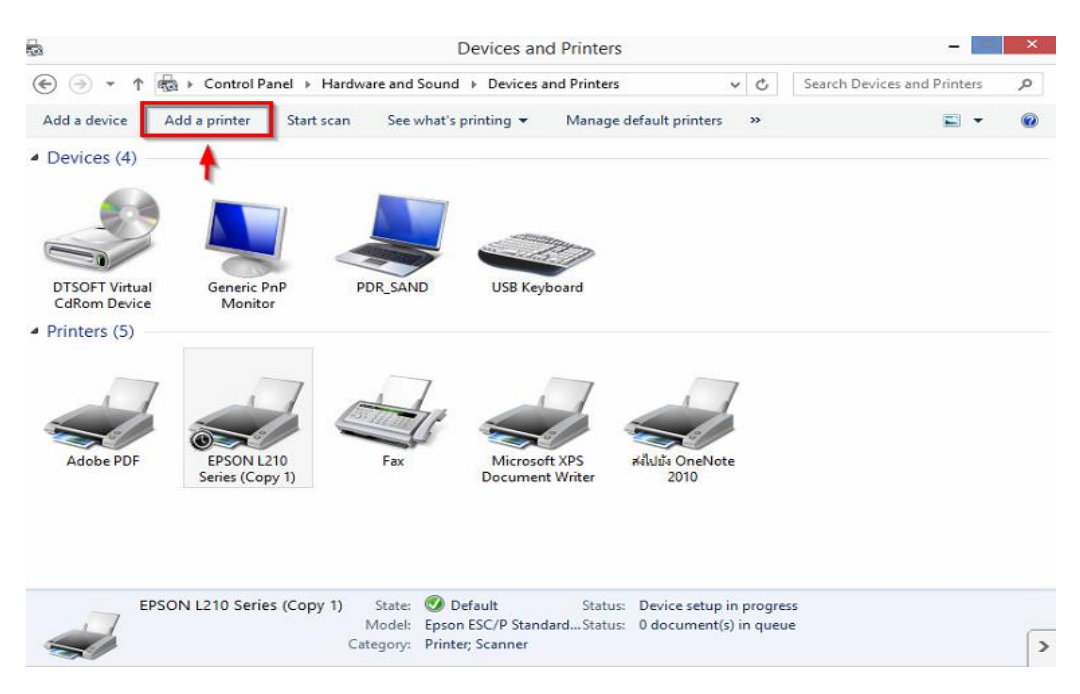

### 3.เลือก The printer that I want isn't listed

| ۲ | 🖶 Add Printer                                                                                        |         |                     |
|---|----------------------------------------------------------------------------------------------------|---------|---------------------|
|   | Select a printer                                                                                     |         |                     |
|   | Printer Name                                                                                         | Address |                     |
|   | MFC-J430W (Brother)     172.28.34.48     Brother MFC-J430W [f4b7e221e75e]     http://172.28.34.48:80 |         |                     |
|   |                                                                                                    |         | /WebServices/Device |
|   |                                                                                                    |         |                     |
|   |                                                                                                    |         | Search again        |
|   | <ul> <li>The printer that I want isn't listed</li> </ul>                                             | ]←      |                     |
|   |                                                                                                    |         | Next Cancel         |

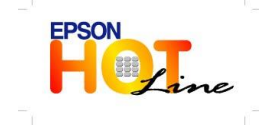

สอบถามข้อมูลการใช้งานผลิตภัณฑ์และบริการ

- โทร.**0-2685-9899**
- เวลาทำการ : วันจันทร์ ศุกร์ เวลา 8.30 17.30 น.ยกเว้นวันหยุดนักขัตฤกษ์

×

www.epson.co.th

**EPSON THAILAND / Dec 2013** 

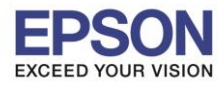

รองรับปริ้นเตอร์ร่น

รองรับระบบปฏิบัติการ

: วิธีการ Add Printer Driver ผ่าน Win8 (กรณีดิดตั้งแล้วมองไม่เห็นเครื่องพิมพ์ หรือ ใช้งานไม่ได้) : Inkjet Printer, SIDM : Windows 8

## 4.เลือก Add a local printer or network printer with manual settings / กด Next

| Find a print   | er by other optio      | ons                 |            |        |
|----------------|------------------------|---------------------|------------|--------|
| O Select a sha | ed printer by name     |                     |            |        |
| Example        | \\computername\n       | rintername or       |            | Browse |
| http://co      | omputername/printer    | rs/printername/.pr  | inter      |        |
| ⊖ Add a printe | r using a TCP/IP add   | ress or hostname    |            |        |
| ○ Add a Bluet  | oth, wireless or netw  | vork discoverable p | printer    |        |
| Add a local    | printer or network pri | inter with manual : | settings 🗲 |        |
|                |                        |                     |            |        |

## 5.เลือก **Use an existing port**

(เลือก Port Printer ที่ต่อกับคอมพิวเตอร์ให้ตรงกับที่ใช้งาน เช่น สาย USB เลือกเป็น USB หรือ ถ้าเป็นสาย Parallel ให้เลือกเป็น LPT1)

**ด้วอย่าง** : สาย Printer ที่ต่อด้านหลังคอมพิวเตอร์เป็น USB เลือกเป็น USB001,USB002 (ให้เลือกที่เป็น Port ว่างที่ไม่มีเครื่องอื่นใช้งานค่ะ )

| 🔄 🖶 Add Printer                                                                              |                                                                                                    |
|----------------------------------------------------------------------------------------------|----------------------------------------------------------------------------------------------------|
| Choose a printer port<br>A printer port is a type of conn                                    | nection that allows your computer to exchange information with a printer.                                                                                                    |
| <ul> <li>Use an existing port:</li> <li>Create a new port:</li> <li>Type of port:</li> </ul> | LPT1: (Printer Port)<br>LPT1: (Printer Port)<br>LPT2: (Printer Port)<br>LPT3: (Printer Port)<br>COM1: (Serial Port)<br>COM2: (Serial Port)<br>COM3: (Serial Port)<br>COM4: (Serial Port)<br>FILE: (Print to File)<br>172.28.34.48 (Standard TCP/IP Port)<br>172.28.34.48_1 (Standard TCP/IP Port)<br>Desktop\*.pdf (Adobe PDF)<br>Documents\*.pdf (Adobe PDF)<br>nul: (Local Port) |
|                                                                                              | USB001 (Virtual printer port for USB) Next Cancel                                                                                                    |

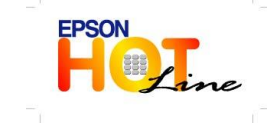

🔹 สอบถามข้อมูลการใช้งานผลิตภัณฑ์และบริการ

- โทร**.0-2685-9899**
- เวลาทำการ : วันจันทร์ ศุกร์ เวลา 8.30 17.30 น.ยกเว้นวันหยุดนักขัตฤกษ์
   www.epson.co.th

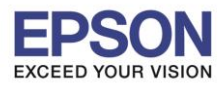

| ~   | ¥  |
|-----|----|
| ห่ว | ขอ |
|     |    |

: วิธีการ Add Printer Driver ผ่าน Win8 (กรณีติดตั้งแล้วมองไม่เห็นเครื่องพิมพ์ หรือ ใช้งานไม่ได้) : Inkjet Printer, SIDM

รองรับปริ้นเตอร์รุ่น : Inkjet Prin รองรับระบบปฏิบัติการ : Windows 8

| Choose a printer port           |                                                      |                        |
|---------------------------------|------------------------------------------------------|------------------------|
| A printer port is a type of cor | nection that allows your computer to exchange inform | nation with a printer. |
| Use an existing port:           | USB001 (Virtual printer port for USB)                | ~                      |
| Create a new port:              |                                                      |                        |
| Type of port:                   | Adobe PDF Port Monitor                               | ~                      |
|                                 |                                                      |                        |
|                                 |                                                      |                        |
|                                 |                                                      |                        |
|                                 |                                                      |                        |

้ตัวอย่าง : สาย Printer ที่ต่อด้านหลังคอมพิวเตอร์เป็น Parallel เลือกเป็น LPT1,LPT2 (ให้เลือกที่เป็น Port ว่างที่ไม่มีเครื่องอื่นใช้งานค่ะ )

|                                                           | ×                                                                                                    |
|-----------------------------------------------------------|----------------------------------------------------------------------------------------------------|
| 📀 🖶 Add Printer                                           |                                                                                                    |
| Choose a printer port<br>A printer port is a type of conr | nection that allows your computer to exchange information with a printer.                                                                                                    |
| Use an existing port:                                     | LPT1: (Printer Port)                                                                                                    |
| Create a new port:<br>Type of port:                       | LPT1: (Printer Port)<br>LPT2: (Printer Port)<br>LPT3: (Printer Port)<br>COM1: (Serial Port)<br>COM2: (Serial Port)<br>COM3: (Serial Port)<br>COM4: (Serial Port)<br>FILE: (Print to File)<br>172.28.34.48 (Standard TCP/IP Port)<br>172.28.34.48_1 (Standard TCP/IP Port)<br>172.28.34.48_1 (Standard TCP/IP Port)<br>Desktop\*,pdf (Adobe PDF)<br>Documents\*,pdf (Adobe PDF)<br>nul: (Local Port)<br>PORTPROMPT: (Local Port)<br>USB001 (Virtual printer port for USB) |
|                                                           | Next Cancel                                                                                                    |

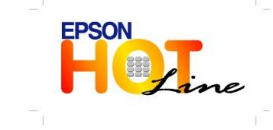

สอบถามข้อมูลการใช้งานผลิตภัณฑ์และบริการ

- โทร.0-2685-9899
- เวลาทำการ : วันจันทร์ ศุกร์ เวลา 8.30 17.30 น.ยกเว้นวันหยุดนักขัตฤกษ์
- www.epson.co.th

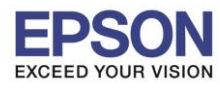

| é  | ¥  |
|----|----|
| หว | ขอ |
|    |    |

: วิธีการ Add Printer Driver ผ่าน Win8 (กรณีติดตั้งแล้วมองไม่เห็นเครื่องพิมพ์ หรือ ใช้งานไม่ได้) : Inkjet Printer, SIDM

รองรับปริ้นเตอร์รุ่น : Inkjet Prin รองรับระบบปฏิบัติการ : Windows 8

| Choose a printer port   | nection that allows your computer to exchange info | rmation with a printer. |
|-------------------------|----------------------------------------------------|-------------------------|
| • Use an existing port: | LPT1: (Printer Port)                               |                         |
| Create a new port:      |                                                    |                         |
| Type of port:           | Adobe PDF Port Monitor                             | ×                       |
|                         |                                                    |                         |
|                         |                                                    |                         |
|                         |                                                    |                         |
|                         |                                                    |                         |

6.Manufacturer เลือก EPSON ส่วน Printers เลือก รุ่นที่ลูกค้าใช้งานค่ะ

## (ดัวอย่างด้านล่างเป็นรุ่น Epson L210)

| Install the printer driver    |                 |             |                           |            |   |
|-------------------------------|-----------------|-------------|---------------------------|------------|---|
| Choose your printer f         | rom the list. ( | lick Windo  | ws Update to see more mo  | dels.      |   |
| To install the driver fr      | om an installa  | tion CD, cl | ick Have Disk.            |            |   |
| <b>1.</b> l                   | 2 2             |             |                           |            |   |
|                               | <u>.</u>        |             |                           |            |   |
| Manufacturer                  | ^ Print         | ers         |                           |            | ^ |
| Eastman Kodak Company         | E               | son ESC/P   | ageS Wide V4 Class Driver |            |   |
| EPSON                         | E               | son ESC/P   | -R Mini V4 Class Driver   |            |   |
| Fuji Xerox<br>Generic         | E R             | SON LONG    | -R V4 Class Driver        |            |   |
| Custatere                     | ~               | 50N L210    | Series                    |            | ~ |
| This driver is digitally sign | ed.             |             | Windows Update            | Have Disk. |   |
| Tell me why driver signing    | is important    |             |                           |            |   |

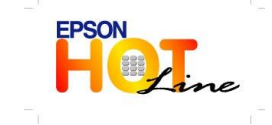

สอบถามข้อมูลการใช้งานผลิตภัณฑ์และบริการ โทร.0-2685-9899

- เวลาทำการ : วันจันทร์ ศุกร์ เวลา 8.30 17.30 น.ยกเว้นวันหยุดนักขัดฤกษ์
- <u>www.epson.co.th</u>

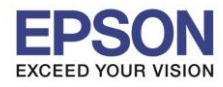

รองรับปริ้นเตอร์รุ่น รองรับระบบปฏิบัติการ

: วิธีการ Add Printer Driver ผ่าน Win8 (กรณีติดตั้งแล้วมองไม่เห็นเครื่องพิมพ์ หรือ ใช้งานไม่ได้) : Inkjet Printer, SIDM : Windows 8

| ′.เลือก Use the driver that is currently installed (recommended) กด Next |  |  |  |  |
|--------------------------------------------------------------------------|--|--|--|--|
| ×                                                                        |  |  |  |  |
| 🖶 Add Printer                                                            |  |  |  |  |
| Which version of the driver do you want to use?                          |  |  |  |  |
| Windows detected that a driver is already installed for this printer.    |  |  |  |  |
| O Use the driver that is currently installed (recommended)               |  |  |  |  |
| ○ Replace the current driver                                             |  |  |  |  |
|                                                                          |  |  |  |  |
|                                                                          |  |  |  |  |
|                                                                          |  |  |  |  |
| Next Cancel                                                              |  |  |  |  |
|                                                                          |  |  |  |  |

8.จะโชว์หน้าด่าง Printer name ให้ใช้ดัว Default ที่ Driver กำหนดให้ หลังจากนั้น กด Next

| ۲ | 🔿 🖶 Add Printer                                              |             | × |
|---|--------------------------------------------------------------|-------------|---|
|   | Type a printer name Printer name: EPSON L210 Series (Copy 1) |             |   |
|   | This printer will be installed with the EPSON L210 Series    | drīver.     |   |
|   |                                                              |             |   |
|   |                                                              |             |   |
|   |                                                              | Next Cancel | 1 |

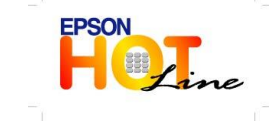

สอบถามข้อมูลการใช้งานผลิตภัณฑ์และบริการ โทร.0-2685-989

- เวลาทำการ : วันจันทร์ ศุกร์ เวลา 8.30 17.30 น.ยกเว้นวันหยุดนักขัดฤกษ์
- www.epson.co.th

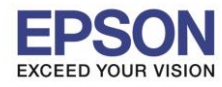

รองรับปริ้นเตอร์รุ่น

#### : วิธีการ Add Printer Driver ผ่าน Win8 (กรณีติดตั้งแล้วมองไม่เห็นเครื่องพิมพ์ หรือ ใช้งานไม่ได้) : Inkjet Printer, SIDM รองรับระบบปฏิบัติการ : Windows 8

# 9.เลือก Do not share this printer กด Next

| ¢ | 🖶 Add Printer                                                                                                    |                                                                                                    | × |  |
|---|----------------------------------------------------------------------------------------------------|----------------------------------------------------------------------------------------------------|---|--|
|   | Printer Sharing<br>If you want to share t<br>type a new one. The                                                             | his printer, you must provide a share name. You can use the suggested name or<br>hare name will be visible to other network users. |   |  |
|   | <ul> <li>Do not share this printer</li> <li>Share this printer so that others on your network can find and use it</li> </ul> |                                                                                                    |   |  |
|   | Share name:<br>Location:<br>Comment:                                                                                         | EPSON L210 Series (Copy 1)                                                                                                    |   |  |
|   |                                                                                                    |                                                                                                    |   |  |
|   |                                                                                                    | Next Cancel                                                                                                    |   |  |

## 10.จะโชว์หน้าต่าง Set as the default printer ให้กดปุ่ม **Finish**

| ₩3 <sup>*</sup> ×                                                                                                    |
|----------------------------------------------------------------------------------------------------|
| 🛞 🖶 Add Printer                                                                                                    |
| You've successfully added EPSON L210 Series (Copy 1)                                                                    |
| Set as the default printer                                                                                              |
|                                                                                                    |
|                                                                                                    |
| To check if your printer is working properly, or to see troubleshooting information for the printer, print a test page. |
| Print a test page                                                                                                    |
| Finish Cancel                                                                                                    |
|                                                                                                    |

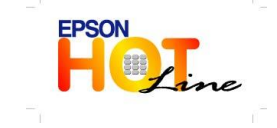

สอบถามข้อมูลการใช้งานผลิตภัณฑ์และบริการ โทร**.0-2685-9899** 

- เวลาทำการ : วันจันทร์ ศุกร์ เวลา 8.30 17.30 น.ยกเว้นวันหยุดนักขัตฤกษ์
- www.epson.co.th

**EPSON THAILAND / Dec 2013** 

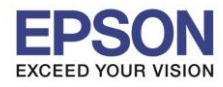

รองรับปริ้นเตอร์ร่น

: วิธีการ Add Printer Driver ผ่าน Win8 (กรณีติดตั้งแล้วมองไม่เห็นเครื่องพิมพ์ หรือ ใช้งานไม่ได้) : Inkjet Printer, SIDM รองรับระบบปฏิบัติการ : Windows 8

11.หลังจากนั้นไปเช็คที่ Control Panel \ Hardware and Sound \ Devices and Printers อีกครั้ง ้โดยคลิ๊กขวาที่เครื่องพิมพ์ เลือก **Printer Properties** เลือก **Ports** เพื่อเช็คว่า Port ตรงกับที่ใช้งาน

| Print to the fo       | SON L210 Series (  | Copy 1)<br>ocumen | ts will print to | the first free      |
|-----------------------|--------------------|-------------------|------------------|---------------------|
| Port                  | Description        |                   | Printer          |                     |
| LPT3:                 | Printer Port       |                   |                  |                     |
| COM3:                 | Serial Port        |                   |                  |                     |
| COM4:                 | Serial Port        |                   |                  |                     |
| COM1:                 | Serial Port        |                   |                  |                     |
| COM2:                 | Serial Port        | 2.                |                  |                     |
| FILE:                 | Print to File      |                   |                  |                     |
| USB001                | Virtual printer po | ort for           | EPSON L210       | Series (Copy 1), EP |
| Add P                 | ort                | Delete            | e Port           | Configure Port      |
| <b>N</b> E se bla bid |                    |                   |                  |                     |
| Enable bld            | irectional support |                   |                  |                     |

12.เลือก Tab General แล้วเตรียมกระดาษไว้ที่เครื่องพิมพ์ หลังจากนั้นกดปุ่ม Print Test Page เพื่อทดสอบการพิมพ์ดูอีกครั้ง

| Loior Waba                                                                            | agement Secu                                                         | nty ข้อมูลราย                                                                                                    | ข้อมูลรายละเอียดของเวอร์ชั่น    |  |
|---------------------------------------------------------------------------------------|----------------------------------------------------------------------|----------------------------------------------------------------------------------------------------|---------------------------------|--|
| General                                                                               | Sharing                                                              | Ports                                                                                                    | Advanced                        |  |
|                                                                                       | EPSON L210 Series (C                                                 | `opy 1)                                                                                                    |                                 |  |
| Location:                                                                             |                                                                      |                                                                                                    |                                 |  |
| Comment:                                                                              |                                                                      |                                                                                                    |                                 |  |
|                                                                                       |                                                                      |                                                                                                    |                                 |  |
| Model:<br>Features<br>Color: Yes                                                      | EPSON L210 Series                                                    | Paper available:                                                                                                    |                                 |  |
| Model:<br>Features<br>Color: Yes<br>Double-sic                                        | EPSON L210 Series                                                    | Paper available:<br>А4 210 x 297 ым.                                                                                      | · ^                             |  |
| Model:<br>Features<br>Color: Yes<br>Double-sic<br>Staple: No                          | EPSON L210 Series                                                    | Рарег available:<br>A4 210 x 297 ыы.<br>10 x 15 сы. (4 x 6<br>13 x 18 сы. (5 x 7                                          | ພົ່າ)<br>ນັ້າງ                  |  |
| Model:<br>Features<br>Color: Yes<br>Double-sic<br>Staple: No<br>Speed: Unl            | EPSON L210 Series                                                    | Рарег available:<br>A4 210 x 297 ын.<br>10 x 15 бы. (4 x 6<br>13 x 18 бы. (5 x 7<br>A6 105 x 148 ын.                      | น้ำ)<br>น้ำ)                    |  |
| Model:<br>Features<br>Color: Yes<br>Double-sic<br>Staple: No<br>Speed: Unl<br>Maximum | EPSON L210 Series<br>ded: No<br>known<br>resolution: Unknown         | Рарег available:<br>A4 210 x 297 ын.<br>10 x 15 чн. (4 x 6<br>13 x 18 чн. (5 x 7<br>A6 105 x 148 ын.<br>A5 148 x 210 ын.  | ້ແກງ ^<br>ແກງ<br><b>2.</b> ~    |  |
| Model:<br>Features<br>Color: Yes<br>Double-sic<br>Staple: No<br>Speed: Unl<br>Maximum | EPSON L210 Series<br>ded: No<br>known<br>resolution: Unknown<br>Pref | Рарег available:<br>A4 210 x 297 ын.<br>10 x 15 ен. (4 x 6<br>13 x 18 ен. (5 x 7<br>A 6 105 x 148 нн.<br>A5 148 x 210 нн. | ົ້ແກ່)<br>2.<br>Print Test Page |  |

EPSON

- Tine

สอบถามข้อมูลการใช้งานผลิตภัณฑ์และบริการ

- โทร.**0-2685-9899**
- เวลาทำการ : วันจันทร์ ศุกร์ เวลา 8.30 17.30 น.ยกเว้นวันหยุดนักขัตฤกษ์
- www.epson.co.th